## Instrucciones para definir usuario delegado

Para delegar en un usuario la capacidad de realizar reservas de crédito en nombre de otro investigador se debe realizar el siguiente procedimiento:

1) Hacer click en el icono "Investigador":

| Bonda Portal del investigador |  |               |                             |      |   | SISIUS                |  |
|-------------------------------|--|---------------|-----------------------------|------|---|-----------------------|--|
| 🖒 CERRAR SESIÓN               |  |               |                             |      |   |                       |  |
|                               |  | 🐐 SISIUS      |                             |      | 4 | Jorge Andrea Molina • |  |
|                               |  | (<br>Inve     | stigador Cálculo de Nóminas |      |   |                       |  |
|                               |  | Solicitudes y |                             | dos: |   |                       |  |
|                               |  | Rese          | ervas de<br>édito           |      |   |                       |  |
|                               |  |               |                             |      |   |                       |  |
|                               |  |               |                             |      |   |                       |  |
|                               |  |               |                             |      |   |                       |  |

2) Hacer click en el icono "*Permisos delegados*" que aparece en la parte superior:

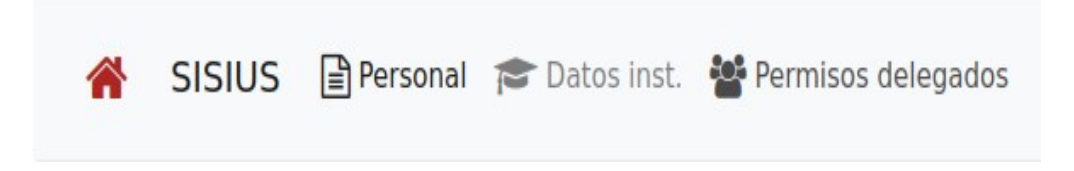

3) Hacer click en "Añadir delegado":

| UNIVERSIDAD<br>D SEVILLA<br>1565 | Portal del investigador |                                                             |                                                                                                    | SISIUS |
|----------------------------------|-------------------------|-------------------------------------------------------------|----------------------------------------------------------------------------------------------------|--------|
| 🖞 CERRAR SESIÓN                  |                         |                                                             |                                                                                                    |        |
|                                  | 😤 SISIUS 🗄              | Personal 🞓 Datos inst. 🎽 Permisos delegados                 | 🚔 Jorge Andrea Molina *                                                                                                    |        |
|                                  |                         | Permisos delegados en otros usuarios<br>Arteaga Pérez, Juan | Ahadir delegado   Image: Control of the second second seco |        |

4) Introducir el DNI del usuario delegado:

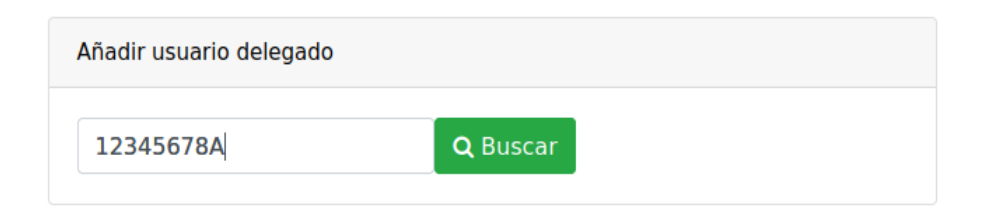

5) Marcar los permisos "Ordenes de Pago" en "Lectura" y "Escritura"

|                            | hana dantar ita Kushingatat Kirana |         |           |  |  |  |  |
|----------------------------|------------------------------------|---------|-----------|--|--|--|--|
|                            |                                    | lectura | escritura |  |  |  |  |
|                            | Gestión económica                  |         |           |  |  |  |  |
|                            | Ordenes de pago                    |         |           |  |  |  |  |
|                            | Contratación de Personal           |         |           |  |  |  |  |
| 6) Pulsar el botón guardar |                                    |         |           |  |  |  |  |

El usuario delegado debe entrar en el sistema en la dirección **https://investigacion.us.es/sisiusapp/invest** y una vez dentro, debe seleccionar el investigador para el cual va a hacer la gestión en la lista que le aparece al pulsar en su nombre arriba a la derecha.

B